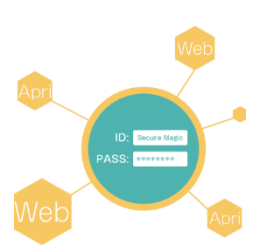

#### シングルサインオン(SAML 認証の他、各種 Web システムに対応)

利用者は、SecureMagicのログイン操作のみを行い、利用する Web システムのログイン操作をする 必要がありません。複数の Web サイトの認証を統合することもできます。各システムでユーザ ID が異 なっていてもかまいません。

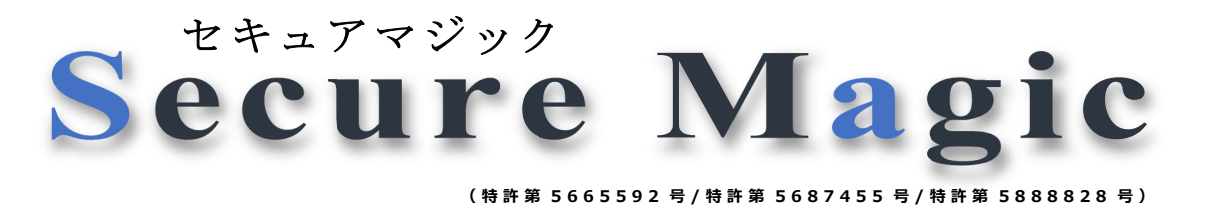

#### 安価で低コストな端末認証(多要素認証)システム

USB トークン機器、ワンタイムパスワード用機器といった認証用機材を使用しません。証明機関発行の クライアント証明書も必要としないため、極めて安価に端末認証(多要素認証)機能を導入できます。 端末登録までの操作も極めて簡単で、運用コストを抑えられます。

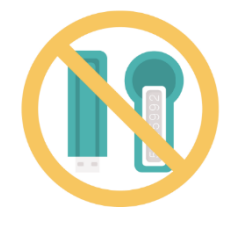

### Web 端末認証(多要素認証) + シングルサインオン

ID、パスワードの認証だけでは心配ではありませんか? クライアント証明の利用コストにお悩みではありませんか? そんな時に SecureMagic は最適です。 現在ご利用の WEB システムを、全てまとめて安全に管理します。

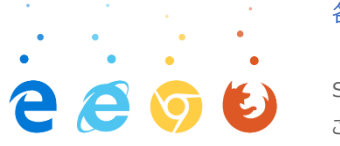

各種ブラウザ対応

SecureMagic では、Edge や Chrome はもちろん、HTML5 に対応した各種ブラウザで ご利用いただけます。

#### Windowsでの端末認証(多要素認証)機能

- ユーザ操作によって消えてしまう記憶情報(ブラウザのローカルストレージ領域等)を使用せず、端末認 証(多要素認証)を実現します。その為、利用者の利便性が高まります。
- ※ 他社の多要素認証製品では、ユーザ操作によって消えてしまう記憶情報(ブラウザのローカルストレー ジ領域等)を利用しているものがあります。

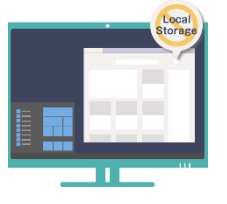

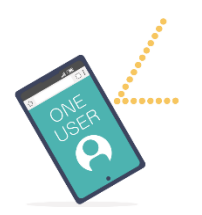

#### スマートフォン対応

スマートフォン用機能を標準装備しています。スマートフォン用機能の場合、端末のハードウェア情報で の識別は行いませんが、1つのユーザ ID で利用できる端末を1台のみに制限することができます。 この機能は、ブラウザのローカルストレージ領域を使用しますが、Windows 用の機能と同様の運用が 可能で、現在使用されている(HTML5 対応の)ブラウザのままご利用いただけます。

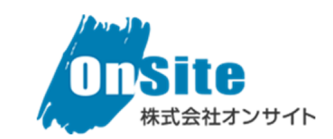

東京都千代田区飯田橋 3-4-3 エレガンス飯田橋2階 E-Mail: info@on-site.co.jp

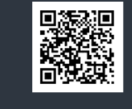

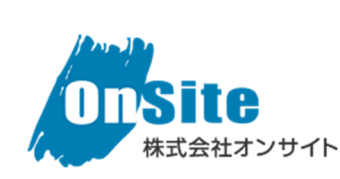

## より安全、より使いやすい Web システムを 低コストで実現します

# **SecureMagic** のシステム構成例

### ①社内設置 Web システムのみをご利用の場合

### ②SAML 認証対応クラウドサービスと併用の場合

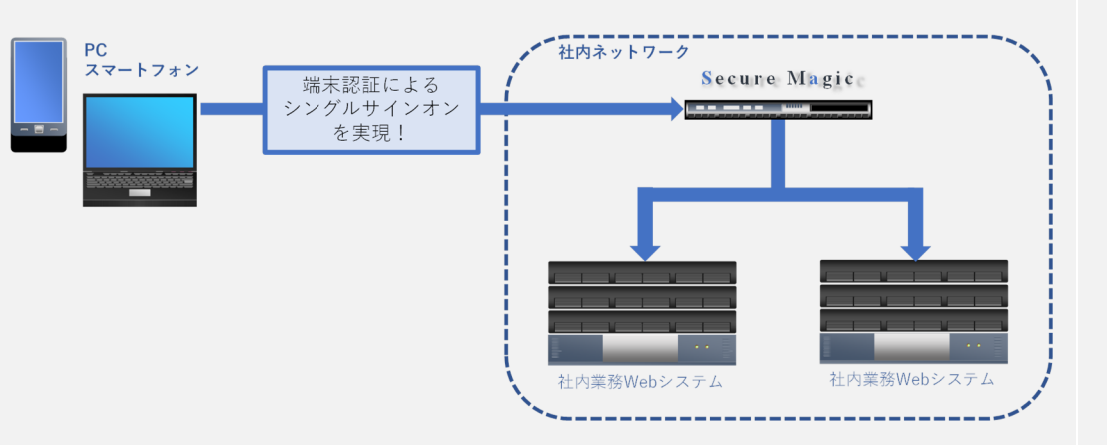

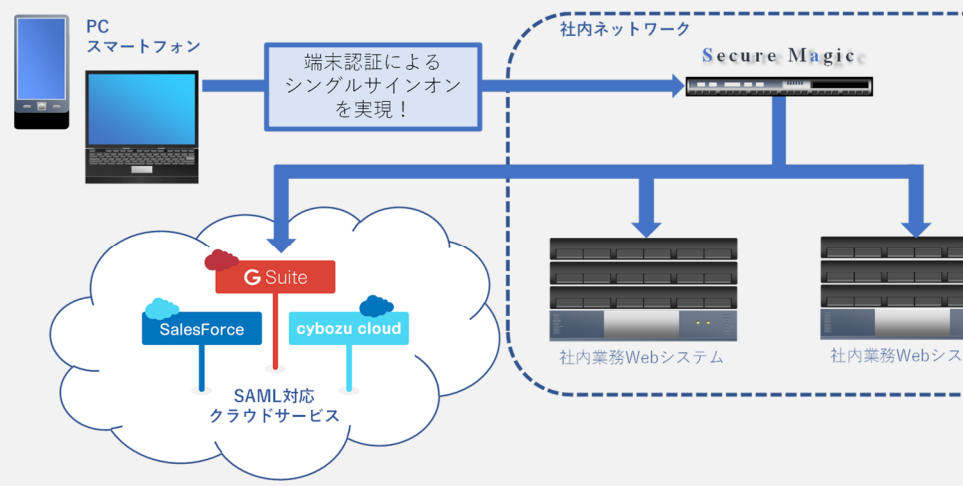

利用時の手順(認証ツールをご利用の場合)

### ①利用準備(ユーザ登録~端末登録)

#### 1.管理者が、ユーザ情報を登録し、端末登録メールを送付

| 洋橋                                    |                    |             |  |  |             |  |  |
|---------------------------------------|--------------------|-------------|--|--|-------------|--|--|
| ユーザID                                 | taro               |             |  |  |             |  |  |
| ユーザ名称                                 | 太郎                 |             |  |  |             |  |  |
| メールアドレス                               | info@on-site.co.jp |             |  |  |             |  |  |
| パスワード変更日時                             | 2022/06/30 12:57   |             |  |  |             |  |  |
| 有効期限                                  | 2022/06/30 00:00 ~ |             |  |  |             |  |  |
| 未登録端末<br>ログイン許可期限                     |                    |             |  |  | 未登録端末ログイン許可 |  |  |
| 権限コード                                 |                    | 権限名         |  |  | SAMLログインID  |  |  |
| 削除 GOOGLEAPPS                         |                    | Google Apps |  |  | [未設定]       |  |  |
| [OFFICE365] Microsoft Office 365 🗸 追加 |                    |             |  |  |             |  |  |
| 識別番号                                  |                    |             |  |  |             |  |  |
|                                       |                    |             |  |  |             |  |  |
| P C 登録(個別配信) ブラウザ登録(個別配信)             |                    |             |  |  |             |  |  |

SecureMagic 管理画面から、ユーザ ID、 初期パスワード、メールアドレス等を登録します。

端末登録用のメール送付ボタンをクリックします。 ※ メール本文には「認証ツール(実行ファイル)を ダウンロードする URL」、「初期設定(端末登 録)の手順」、「端末登録用の番号」等が記 載されています。

#### 2.利用者は、認証ツール(実行ファイル)をダウンロード・起動

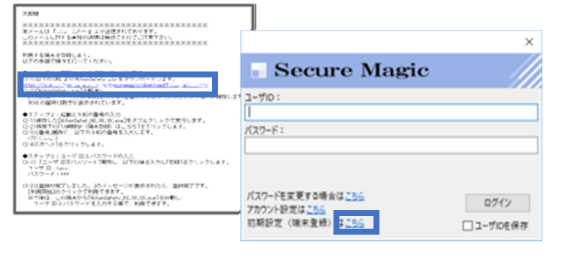

管理者から届いたメールに記載されている URL より、認証ツール(実行ファイル)をダウンロード します。

メールに記載の手順に従い、認証ツールを起動し、 初期設定(端末登録)画面を開きます。

#### 3. 利用者は、認証ツールに、メールに記載の番号、ID・パスワードを入力

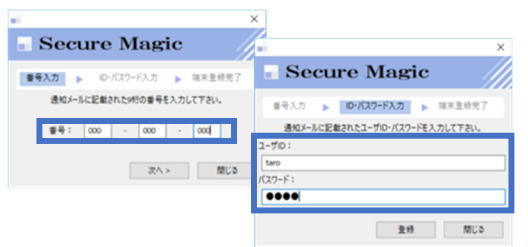

認証ツールの初期設定(端末登録)画面に、 管理者から届いたメールに記載の番号を入力 します。

ID・パスワードを入力します。 以上で、利用準備は完了です。

### ②利用開始(Web サイトへのログイン)

#### 1.認証ツールを起動し、Web サイトの URL を指定

| SecureMagic Windows Client                    | ×       |
|-----------------------------------------------|---------|
| http://secd-was-amalieure.jw, and wer tag ing | - ☆ ► = |

認証ツール(端末登録時に使用したものと同じ)を起動し、Web サイトの URL を指定します。 ※認証ツールには、ブックマーク機能があるため、URLを毎回入力する必要はありません。

#### 2.表示されるログイン画面に、ID・パスワードを入力

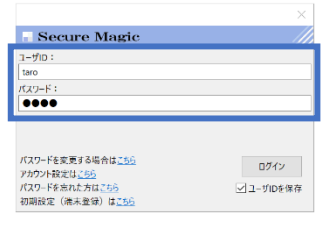

表示されるログイン画面に、IDとパスワードを入力しログインします。

#### 3.登録済みの端末からのアクセスの場合、Webサイトを表示

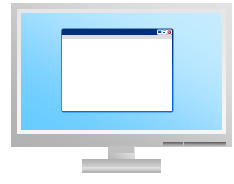

利用者の端末として登録されている PC からのアクセスの場合、 Web サイトを、Chrome、Edge 等の指定ブラウザで表示します。 ※ Web サイトのログイン画面が表示されることはなく、ログイン後 の画面が表示されます

#### 以上で、Web サイトへのログインは完了です。

お問い合わせ窓口(デモンストレーションのご依頼、価格・詳細な機能・ご利用方法等) https://www.secure-magic.com/contact

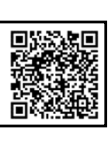

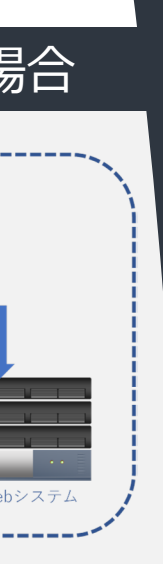

### クライアント要件

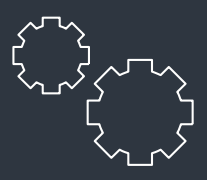

#### 認証ツール(実行ファイル) 起動で利用の場合

#### Windows 10 / 11 (日本語環境)

SecureMagic クライアントの導入時には、インス トール作業は不要で、実行ファイル(.exe 拡張子 ファイル)のコピーのみで利用開始できます。

一部の特殊ユーザ(Guestと同等権限のユーザ) では利用できない場合があります。その場合は、下 記ブラウザ起動でご利用いただけます。

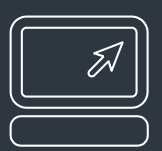

#### ブラウザ起動での利用の場合

Windws 10 / 11、MacOS、 iPhone、iPad、Android 等、 HTML5 対応ブラウザが稼働する端末

ブラウザ操作により、ID・パスワードと共に、ローカ ルストレージに設定する情報を利用して認証しま

プライベートブラウズ機能の有効時など、ローカル ストレージ機能の利用できないブラウザ設定時に は使用できません。